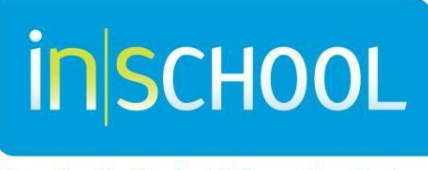

Nova Scotia Student Information System

Nova Scotia Public Education System

## Additional Programming Documents in TIENET

**TIENET Quick Reference Guide** 

Revision Date: Nov 4<sup>th</sup>, 2015

TIENET Quick Reference Guide

Nov 4<sup>th</sup>, 2015

The information related to the student's program planning and student services are created and managed in TIENET and uploaded and attached as Programming Documents within Additional Programming Information (details below). This would include student programming information like a FAIS, strengths and challenges worksheet, reports, parental consent forms, correspondence to and from the board and outside service providers, etc.

The **Additional Programming Information** section allows additional documents related to student programming to be uploaded. Additional Programming documents are attached and grouped by school year. These documents can be uploaded by Classroom Teachers, Resource Teachers and School Administrators, and viewed by anyone who has access to the student's TIENET information and documents.

- Go to a student's Document Library
- From the drop-down menu choose **Programming Document** under the Additional Programming Information section and click **Go**.

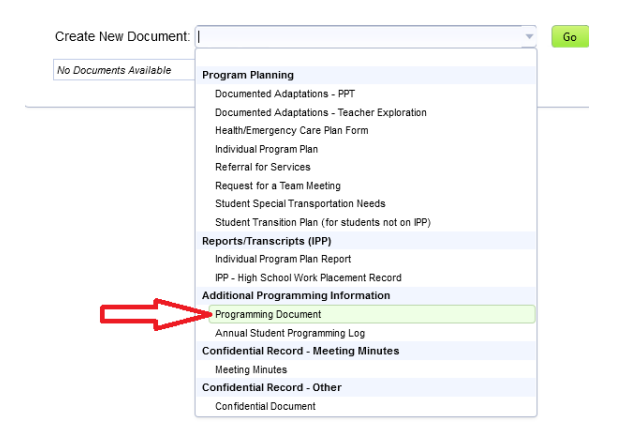

lavigate To...

More...

• Enter a Label/Comment and Click New

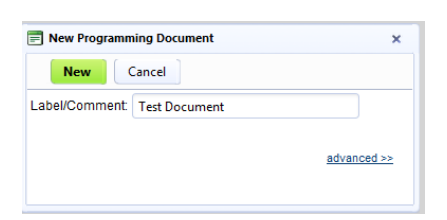

 Further notes, giving more description of the document being attached, may be added on the cover page before uploading a document by clicking on Edit This Section. Add an author as well. Click "Save, Done Editing"

📎 Edit This Section 🥌 et Document...

2

TIENET Quick Reference Guide

• Go to File Attachments under Navigate To

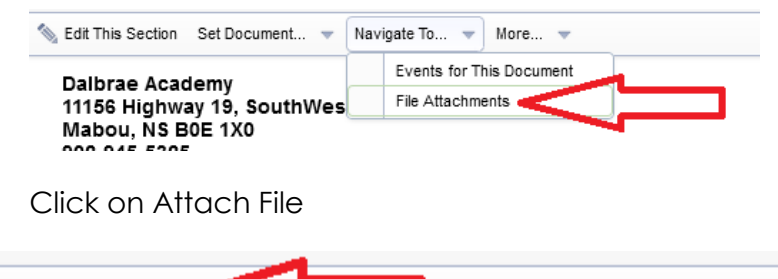

| Attach File(s)   |  |
|------------------|--|
| File Attachments |  |

• Click Select to locate they file you wish to upload then click Upload File

| File(s) to Upload |                      | Select | $\leq$ |                |        |
|-------------------|----------------------|--------|--------|----------------|--------|
|                   | File Size Limit: 4MB |        |        |                |        |
|                   |                      |        |        | Upload File(s) | Cancel |
|                   |                      |        |        | -              |        |

 Once the file is uploaded, set the document to Final so that it is secure and cannot be changed. Click on the Set Document link at the top of the page and select Status from Draft to Final

| N Edit This Section          | Set Document 👻 Naviga                    | ate To 🔻 More 👻 |
|------------------------------|------------------------------------------|-----------------|
| Dalbrae Acac<br>11156 Highwa | Status from Draft to Fin<br>Labe/Comment |                 |
| Mahou Ne D                   | 0E 1V0                                   |                 |

3

•

## **Additional Programming Documents**

TIENET Quick Reference Guide

Nov 4<sup>th</sup>, 2015

- Select Final in the drop down.
- Confirm this change by clicking **Accept**.

| Set Docun                                                    | nent Status: Programming Document for Aurora Aalders (3101244659)                                                                                                    |
|--------------------------------------------------------------|----------------------------------------------------------------------------------------------------|
| Change statu                                                 | s from <u>Draft</u> to Final ▼                                                                                                    |
| Comments<br>(optional)                                       |                                                                                                    |
| <ul> <li>홈 Send a<br/>Notification<br/>Message To</li> </ul> | الله عنه الله عنه الله عنه الله عنه الله عنه الله عنه الله عنه الله عنه الله عنه الله عنه الله عنه الله عنه الله عنه الله عنه الله عنه الله عنه الله عنه الله عنه الله عنه الله عنه الله عنه الله عنه الله عنه الله عنه ا<br>الله عنه الله عنه الله عنه<br>الله عنه الله عنه الله عنه الله عنه الله عنه الله عنه الله عنه الله عنه الله عنه الله عنه الله عنه الله عنه الله عنه الله عنه الله عنه الله عنه الله عنه الله عنه الله عنه الله عنه الله عنه الله عنه الله عنه الله عنه ال<br>الله عنه الله عنه الله عنه الله عنه الله عنه الله عنه الله عنه الله عنه الله عنه الله عنه الله عنه الله عنه الل |
|                                                              | Accept Cancel                                                                                                    |

**OPTIONAL**: Beside **Send a Notification Message To**, click Staff User ID, then search for and choose the staff member you want to send notification to and click **Accept**.

As shown below, in the student's document library, the Additional Programming Document(s) uploaded is/are now part of the student's document library. Documents can be viewed after clicking on the attached document and downloading the file.

|  | V JUIUUIAI IUA                                            |       |                          |                 |  |
|--|-----------------------------------------------------------|-------|--------------------------|-----------------|--|
|  | Case Notes                                                | Draft | 03/07/2012 Wed, 05:44 PM | 06/22/2012 Fri, |  |
|  | Additional Programming Information                        |       |                          |                 |  |
|  | n <u>camming Document</u><br>attrainment: <u>test.txt</u> | Final | 05/23/2012 Wed, 05:44 PM | 07/08/2013 Mo   |  |
|  |                                                           |       |                          |                 |  |
|  | Meeting Minutes                                           | Draft | 03/12/2012 Mon, 11:46 AM | 04/26/2013 Fri, |  |

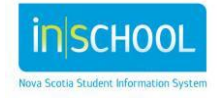